## 新機能のご案内 ダウンロードパスワードのご請求方法

更新 2025/05/13

MYPAC DESIGNER の新機能のご案内のダウンロードは、専用のユーザー名、パスワードが必要となります。

ユーザー名、パスワードがお手元にないお客様は、以下の手順でダウンロードパスワードをご請求 ください。

- MYPAC サービスパックダウンロード MYPAC サービスパックダウンロード(<u>https://mypac.dmgmori-pb.co.jp/</u>)を開きます。
- 2. お問い合わせフォームの表示

「お問い合わせ・パスワード請求フォーム」を開きます。

| ← C ⋒ ⊡ https://mypac.d                                                                                 | mgmori-pb.co.jp                                                            | A* 1                                                                                                 | G 🕼 🧔 🗤 🥠                    |
|----------------------------------------------------------------------------------------------------|----------------------------------------------------------------------------|----------------------------------------------------------------------------------------------------|------------------------------|
| DMG MORI<br>PRECISION BORING                                                                            |                                                                            |                                                                                                    | MYPAC お問い合わせ・<br>パスワード請求フォーム |
| MYPACダウンロード                                                                                             |                                                                            |                                                                                                    |                              |
| MYPACダウンロード                                                                                             |                                                                            |                                                                                                    |                              |
| 新機能のご案内                                                                                                 | MYPACサービスパック                                                               |                                                                                                    |                              |
| 新機能のご案内、MYAPCサービスパック<br>面新機能                                                                            | へお進みください。                                                                  |                                                                                                    |                              |
| 2025/02/20 NVDAC # D. P                                                                                 | ヘッパー・フック た西部におした                                                           |                                                                                                    |                              |
| 2025/02/28 MYPACタワンロート<br>2025/02/06 MYPACサービスパック<br>2025/01/31 MYPACサービスパック<br>2025/01/31 MYPACサービスパック | ヘッダー・フッダーを更新しました<br>サービスパックを再リリースしました<br>サービスパックをリリースしました<br>サポート情報を更新しました | (DESIGNER Ver.22.0)※サポート情報をごり<br>(DESIGNER Ver.22.0、K-Ver21.0, 20.0, 19.0<br>(DESIGNERからのお知らせが表示される) | 観ください<br>) (K-Ver19.0は最終更新)) |

- 3. お問い合わせフォームの入力
  - ★印の項目は必須項目になります。入力をお願いします。

入力後、確認画面ボタンをクリックします。

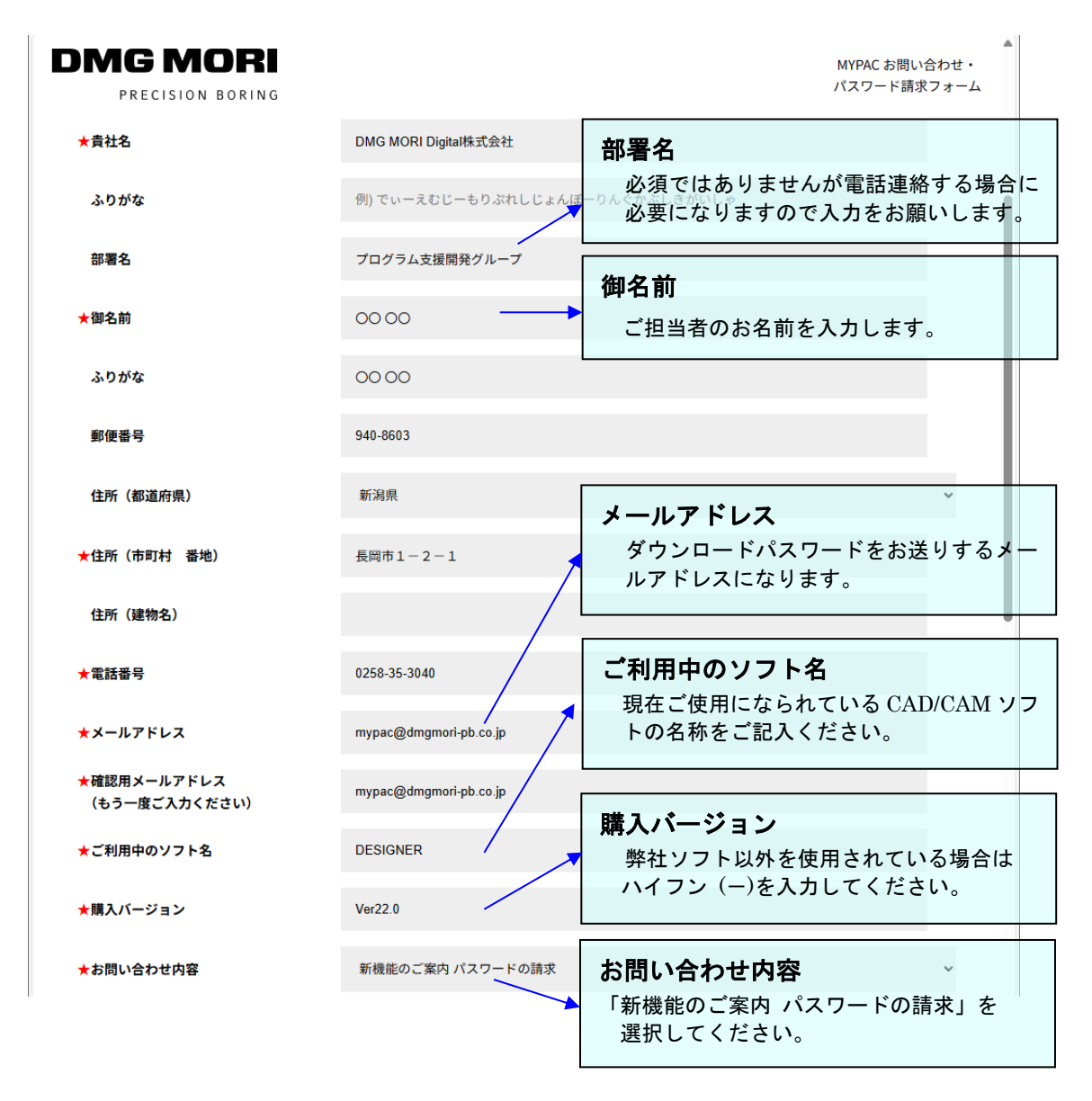

- ※ 必須項目が未入力の場合は、エラーメッセージが表示されます。
- ※ メールアドレスが一定の書式でない場合、エラーメッセージが表示されます。
  - エラーメッセージが表示された場合は、入力項目を再度ご確認ください。

確認画面に進みます。

入力項目に間違いがないかを確認してください。

| AYPACダウンロード / MYPACお問い合わせ |                               |               |
|---------------------------|-------------------------------|---------------|
| お問い合わせ・ハス」                | ノート請水フォーム                     |               |
| 印は必須入力項目です。               |                               |               |
| ★貴社名                      | DMG MORI Digital株式会社          |               |
| ふりがな                      |                               |               |
| 部署名                       | プログラム支援開発グループ                 |               |
| ★御名前                      | 00 00                         |               |
| ふりがな                      | 00 00                         |               |
| 郵便番号                      | 940-8603                      |               |
| 住所(都道府県)                  | 新潟県                           |               |
| ★住所(市町村 番地)               | 長岡市1-2-1                      |               |
| 住所(建物名)                   |                               |               |
| ★電話番号                     | 0258-35-3040                  |               |
| ★メールアドレス                  | mypac@dmgmori-pb.co.jp 「新機能のご | 案内 パスワードの請求」  |
| ★ご利用中のソフト名                | DESIGNERと表示され                 | ているかをご確認ください。 |
| ★購入バージョン                  | Ver22.0                       |               |
| ★お問い合わせ内容                 | 新機能のご案内 パスワードの請求              |               |
| お問い合わせ本文                  |                               |               |

間違いがないことを確認して、「送信する」ボタンをクリックします。 内容を修正する場合は、「戻る」ボタンをクリックします。

弊社で内容を確認後、パスワードを送付させていただきます。

以上、よろしくお願いします。